## PT Student Login and Account Setup for 2020-2021

## Accessing Canvas on the iPad – Student Login

Your student iPad has come pre-installed with the Canvas Student App. To log in to the account, please follow the instructions below:

Open the Canvas Student App installed on the device (icon example below). (If you wish to
install the app on a personal IOS device, please <u>click here</u> for instructions on how to download
the App.

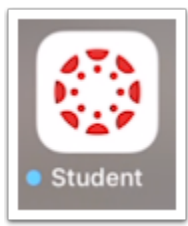

2. At the login screen select Find My School

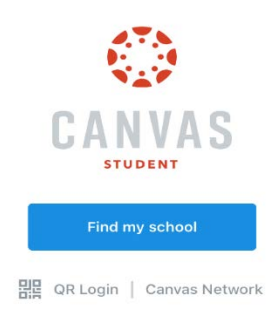

3. For student logins, please select the Peters Township Teachers/Students option.

| Back                | 675<br>629       |   |
|---------------------|------------------|---|
| What's your sch     | nool's name?     |   |
| peters              |                  | 0 |
| Petersburg City Pub | lic Schools - VA |   |
| Petersburg City Sch | ool District     |   |
| Petersons           |                  |   |
| Peters Township Par | ents             |   |
| Peters Township Tea | chers/Students   |   |

4. You will be prompted to enter the student username and password for Canvas. For students, you will enter the student's PTSDWebapps.com email address. Tap next and enter your

password when prompted. (Remember, passwords are in the Parent PowerSchool account under BUS INFO).

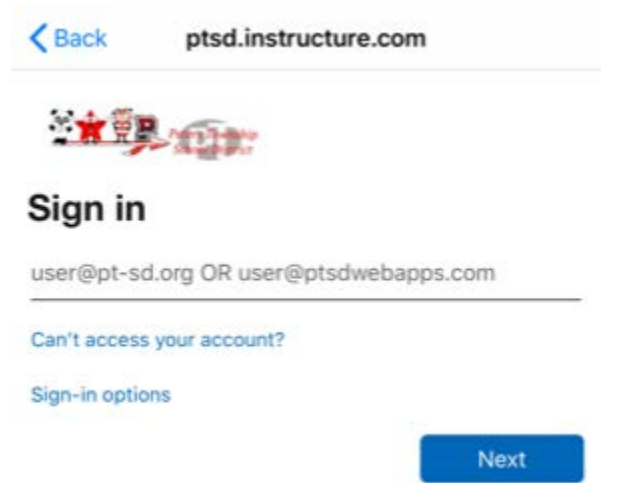

5. Once you have successfully logged in to the Canvas app, you will see the current courses for the student. An example is shown below

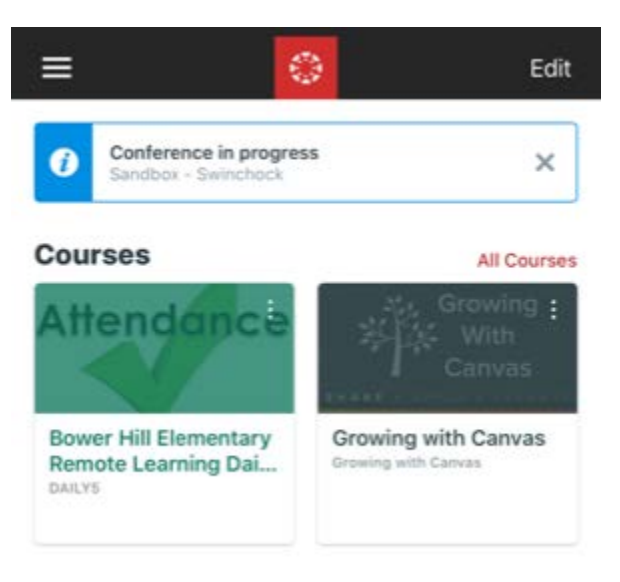